# **Quick Reference**

Connecting 2 AEROTUBES (without an additional WLAN router)

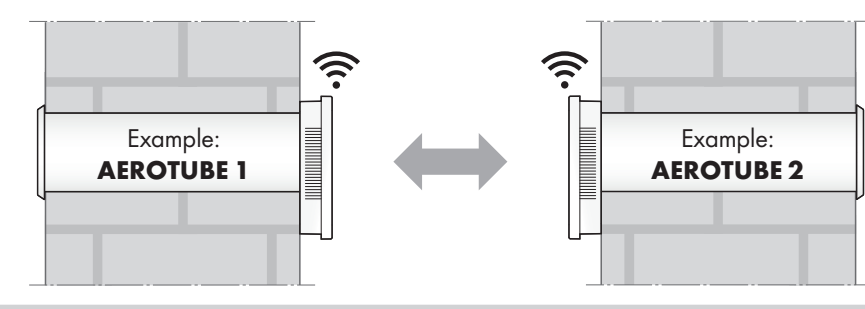

6.

#### Before you start

- Please read the installation and operating instructions carefully before commissioning the device.
- Install the devices in accordance with the installation and operating instructions included.
- Install the SIEGENIA Comfort app on your mobile device (e. g. smartphone or tablet). You will find the SIEGENIA Comfort app as a free download in your app store:

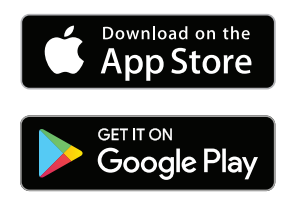

#### Notes:

- The SIEGENIA Comfort app is compatible with iOS 8.0 or newer, iPhone, iPad and iPod touch, as well as with Android 5.0 or newer.
- Due to the wide range of available mobile devices, we cannot guarantee that the SIEGENIA Comfort app will function fully on all smartphones and tablets.
- You will find detailed operating information and information on the rectification of malfunctions on the SIEGENIA Smarthome Internet page. <u>https://smarthome.siegenia.com</u>

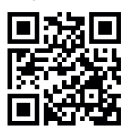

## Mobile device settings

 Activate the SIEGENIA device to be set up (in the example: AEROTUBE 1) as a Wi-Fi network in the settings on your mobile device. To identify the SIEGENIA device please observe the I-no. on the label.

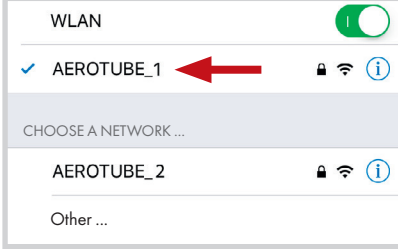

 Enter the serial number of the SIEGE-NIA device as the password (see S-No. on label)

| Enter the p<br>"AERO | assword for<br>TUBE_1". |
|----------------------|-------------------------|
| assword              |                         |
| Cancel               | Connect                 |

## **SIEGENIA Comfort App**

3. Teach in the **AEROTUBE 1** 

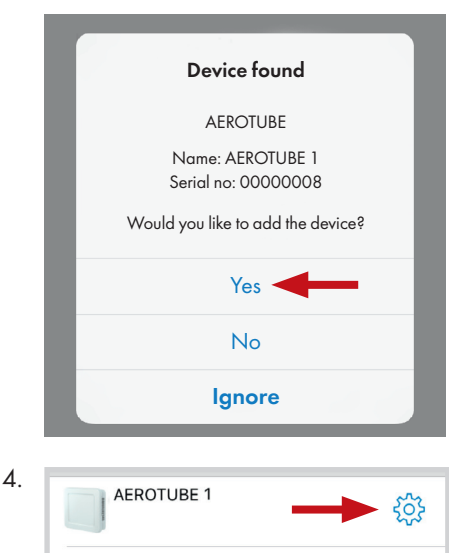

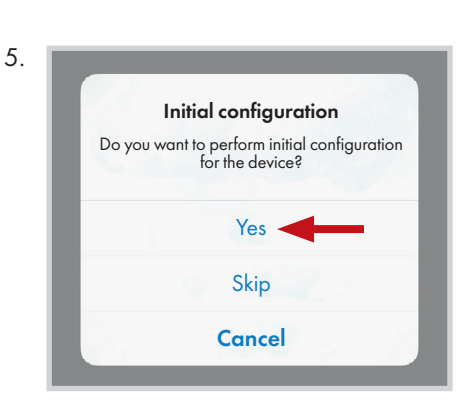

|    | configuration for the device "AEROTUBE 1"<br>with the serial number "00000008" |
|----|--------------------------------------------------------------------------------|
|    | Enter the device administrator password.                                       |
|    |                                                                                |
|    |                                                                                |
| _  |                                                                                |
| 7. | Wi Fi operating mode                                                           |
|    |                                                                                |
|    | Integrate in home Wi-Fi                                                        |
|    | Standalone operation                                                           |

You would like to perform initial

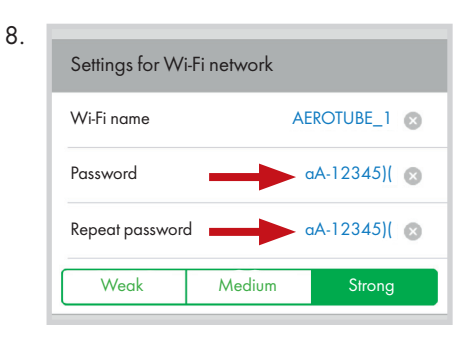

9. Overview of Wi-Fi configuration
Wi-Fi name AEROTUBE\_11 ✓
Password aA-12345)[[ ✓
10. Start Wi-Fi network >

| Restart device |                                               |
|----------------|-----------------------------------------------|
|                | You will be forwarded to the device overview. |

### **Mobile device settings**

11. Activate the SIEGENIA device to be set up (in the example: AEROTUBE 2) as a Wi-Fi network in the settings on your mobile device. To identify the SIEGENIA device please observe the **I-no.** on the label.

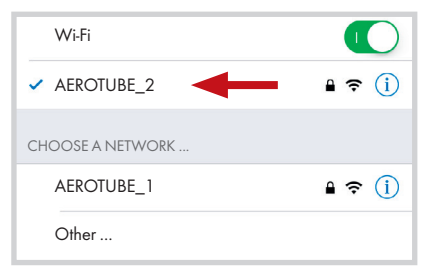

12. Enter the serial number of the SIEGENIA device as the password (see S-No. on label)

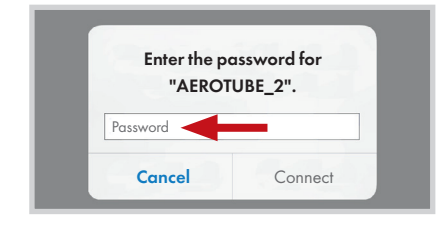

## **SIEGENIA** Comfort App

13. Teach in the AEROTUBE 2

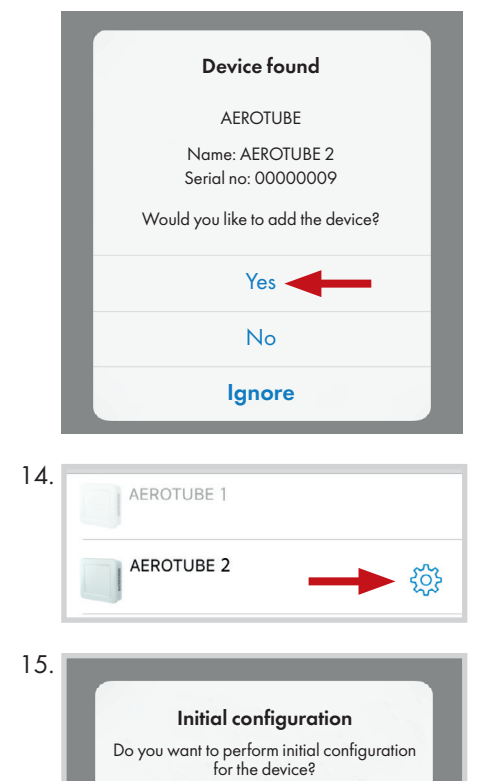

Yes

Skip Cancel

| 16.                    | You would like to perform initial<br>configuration for the device "AEROTUBE 2"<br>with the serial number "00000009"<br>Enter the device administrator password. |  |
|------------------------|----------------------------------------------------------------------------------------------------|--|
|                        |                                                                                                    |  |
| 17                     |                                                                                                    |  |
| 17.                    | Wi-Fi operating mode                                                                                                    |  |
|                        | Integrate in home Wi-Fi                                                                                                    |  |
|                        | Standalone operation                                                                                                    |  |
| 1.0                    |                                                                                                    |  |
| 18.                    | Wi-Fi networks                                                                                                    |  |
|                        | AEROTUBE_1                                                                                                    |  |
|                        | Other                                                                                                    |  |
| 10                     |                                                                                                    |  |
| 19.                    | Login data                                                                                                    |  |
|                        | Wi-Fi name AEROTUBE_1 😒                                                                                                    |  |
|                        | Password Password Password                                                                                                    |  |
|                        | Repeat password Passwort                                                                                                    |  |
| 20                     |                                                                                                    |  |
| 20.                    | IP automatically received (DHCP)                                                                                                    |  |
|                        |                                                                                                    |  |
| 21                     | Overview of home Wi-Fi configuration                                                                                                    |  |
|                        | Wi-Fi name AEROTUBE_1 🗸                                                                                                    |  |
|                        | Password aA-12345)( 🗸                                                                                                    |  |
|                        | DHCP                                                                                                    |  |
| 22                     |                                                                                                    |  |
|                        | <b>Restart device</b><br>You will be forwarded to the device<br>overview.                                                                                       |  |
|                        |                                                                                                    |  |
| Mobile device settings |                                                                                                    |  |
| 23.                    | Activate the device which is to be set up<br>for standalone operation (in the<br>example: <b>AEROTUBE 1</b> ) as a Wi-Fi                                        |  |

**SIEGENIA Comfort App** 24. Activate AEROTUBE 1 and **AEROTUBE 2** AEROTUBE 1 ₿ AEROTUBE 2 A 25. Connect the devices with each other. To do this, select **AEROTUBE 1** 26. Ċ Device name AEROTUBE1 > Location of device > > Floor Blower performance 7 m<sup>3</sup>/h Operating mode Supply and exhaust air

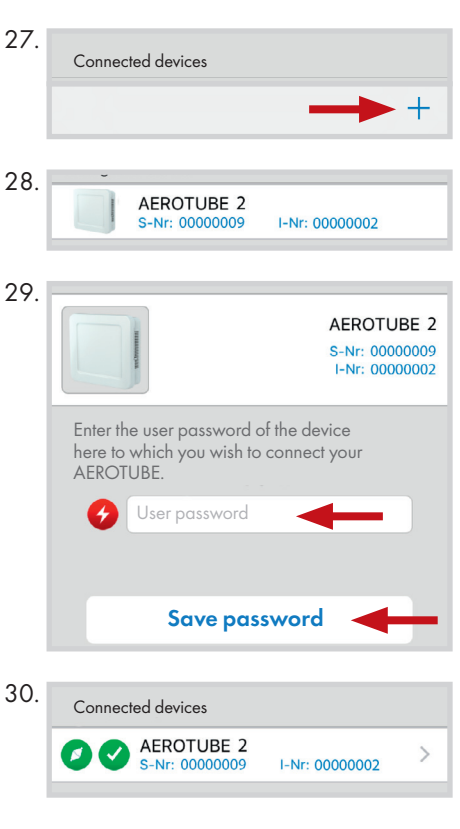

Connected devices (0)

#### AEROTUBE 1 and AEROTUBE 2 are now connected.

network in the settings on your mobile device.

| Wi-Fi            |               |
|------------------|---------------|
| ✓ AEROTUBE_1     | 🔒 🗢 🚺         |
| CHOOSE A NETWORK |               |
| AEROTUBE_2       | <b>₽ ╤ (j</b> |
| Other            |               |